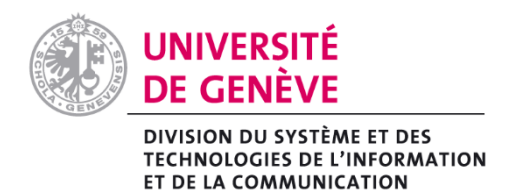

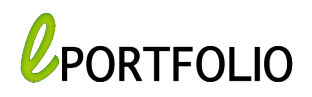

# Rejoindre et créer des groupes

### Rechercher et rejoindre un groupe

a. Cliquez sur « Groupes » sous le menu « Collaborer »

| Tableau de bo       | ord | Créer | Partager | Collaborer Gérer |  | SelfPad | 2 |
|---------------------|-----|-------|----------|------------------|--|---------|---|
|                     |     |       |          | Personnes        |  |         |   |
| rtfolio@Unige       |     |       |          | Groupes          |  |         |   |
|                     |     |       |          | Sujets de disc   |  |         |   |
|                     |     |       |          | Institutions     |  |         |   |
| E: fiches pratiques |     |       |          |                  |  |         |   |
| ara                 |     |       |          |                  |  |         |   |
| n version)          |     |       |          |                  |  |         |   |

b. Cliquez sur la petite flèche pour filtrer les groupes ensuite faites une recherche.

## **Q** Groupes **1**

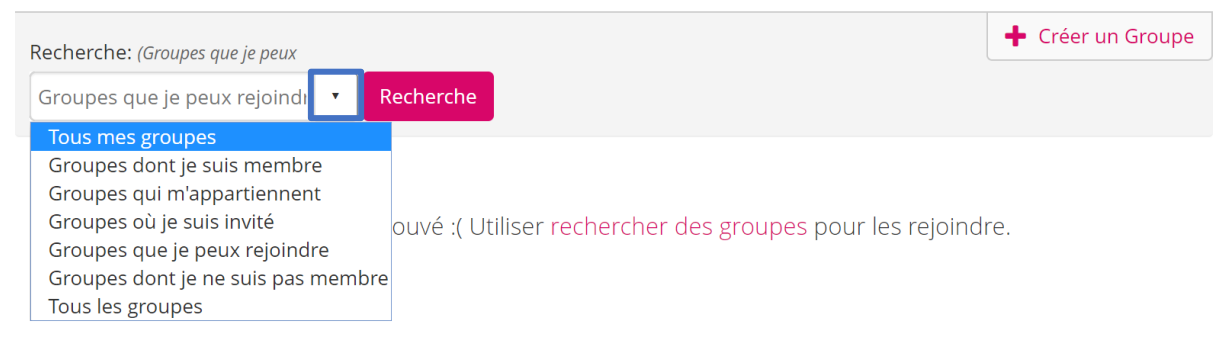

Fiches pratiques Portfolio Pôle eLearning Université de Genève Support : portfolio@unige.ch

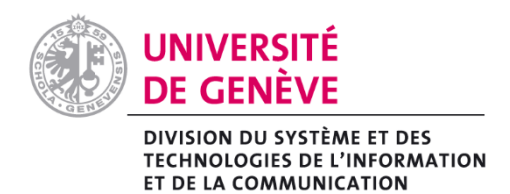

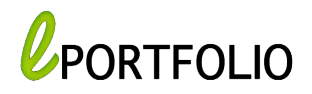

### Créer un groupe

a. Cliquez sur « Créer un Groupe »

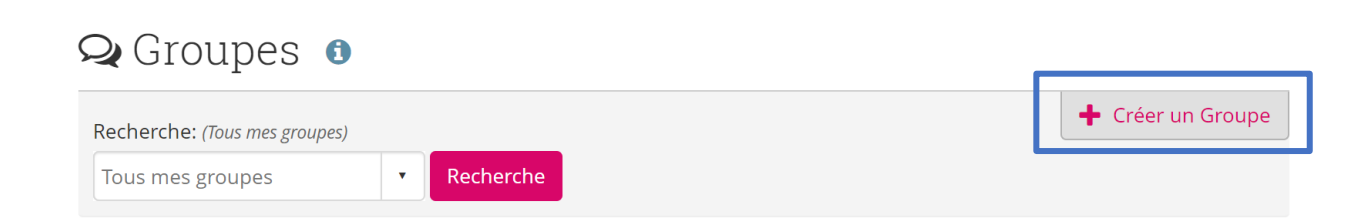

b. Saisissez le nom et gérez les préférences du groupe : Accès membre, visibilité etc.

| Créer un Group                                                                           | )e                                                                                                   |   |  |  |  |
|------------------------------------------------------------------------------------------|----------------------------------------------------------------------------------------------------|---|--|--|--|
| Les rubriques avec un « * » doivent ê                                                    | itre saisies.                                                                                        |   |  |  |  |
| Nom du groupe *                                                                          |                                                                                                    |   |  |  |  |
| Associer avec l'institution                                                              | unige-unige                                                                                          |   |  |  |  |
| Préférences                                                                              |                                                                                                    | ^ |  |  |  |
| Accès membre                                                                             |                                                                                                    |   |  |  |  |
| Les utilisateurs peuvent rejoindre le groupe so                                          | Ou  our  ans être préalablement acceptés par l'administrateur du groupe.                             |   |  |  |  |
| Sur demande                                                                              | • Non                                                                                                |   |  |  |  |
| Les utilisateurs peuvent demander l'accès à l'a                                          | administrateur du groupe.                                                                            |   |  |  |  |
| Inviter des contacts                                                                     | • Non                                                                                                |   |  |  |  |
| Permettre aux membres d'inviter leurs contac<br>envoyer des invitations à tout le monde. | ts à rejoindre le groupe. Que ce paramètre soit activé ou non, les administrateurs peuvent toujours. |   |  |  |  |
| Recommandations                                                                          | • Non                                                                                                |   |  |  |  |
|                                                                                          | Fiches pratiques Portfolio                                                                           |   |  |  |  |
| Pôle eLearning                                                                           |                                                                                                    |   |  |  |  |
|                                                                                          | Support : portfolio@unige.ch                                                                         |   |  |  |  |

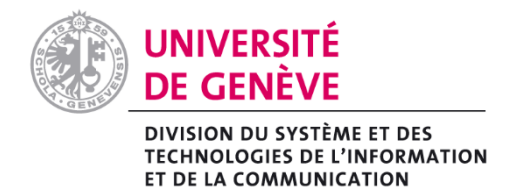

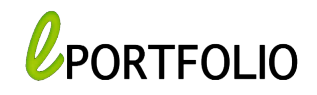

#### c. Cliquez sur « Enregistrer ».

| Notifier les nouveaux commentaires                                                | Tous les membres du groupe                   | ×                          |
|-----------------------------------------------------------------------------------|----------------------------------------------|----------------------------|
| Sélectionner les membres du groupe qui doive<br>page ou une production du groupe. | nt recevoir une notification lorsqu'un comme | ientaire est placé sur une |
|                                                                                   |                                              |                            |

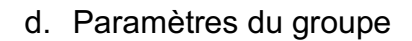

Annuler

Enregistrer groupe

| Groupe1                                                                     | À propos | Membres | Forums              | Pages | s et collections | Journaux  | Partager | r Fichiers  |
|-----------------------------------------------------------------------------|----------|---------|---------------------|-------|------------------|-----------|----------|-------------|
| À propos   Group                                                            | el       |         |                     |       |                  |           |          |             |
|                                                                             |          | & Mod   | Modifier cette page |       | Préférences      | Dupliquer |          | 🛍 Supprimer |
| 👑 Créé le: 27 juillet 2019                                                  |          |         |                     |       |                  |           |          |             |
| U Ouvert                                                                    |          |         |                     |       |                  |           |          |             |
| 🖮 1 Membres 1 Pages 0 Fichiers 0 Dossiers 1 Forums 0 Discussions 0 Messages |          |         |                     |       |                  |           |          |             |
| 🛔 Administrateurs du groupe: 🔝 Mohamed Amine Trabelsi                       |          |         |                     |       |                  |           |          |             |

Fiches pratiques Portfolio Pôle eLearning Université de Genève Support : portfolio@unige.ch